## 学習履歴の確認方法

授業の課題として【ALC NetAcademy NEXT】での学習が課せられた場合、課題の指示通りに学習 履歴を残す必要があります。学習途中で中断した場合や、PCトラブルで学習がうまくいかなかった 場合は、学習履歴が正常に残っていない場合があります。学習終了後に、学習履歴がきちんと 残っているかどうか?、確認してください。

1. 各STEPICは修了条件があります。各STEPの修了条件を満たすと、次のSTEPICいけますが、 必ず、【NEXT STEP】ボタンで次に進んでください。

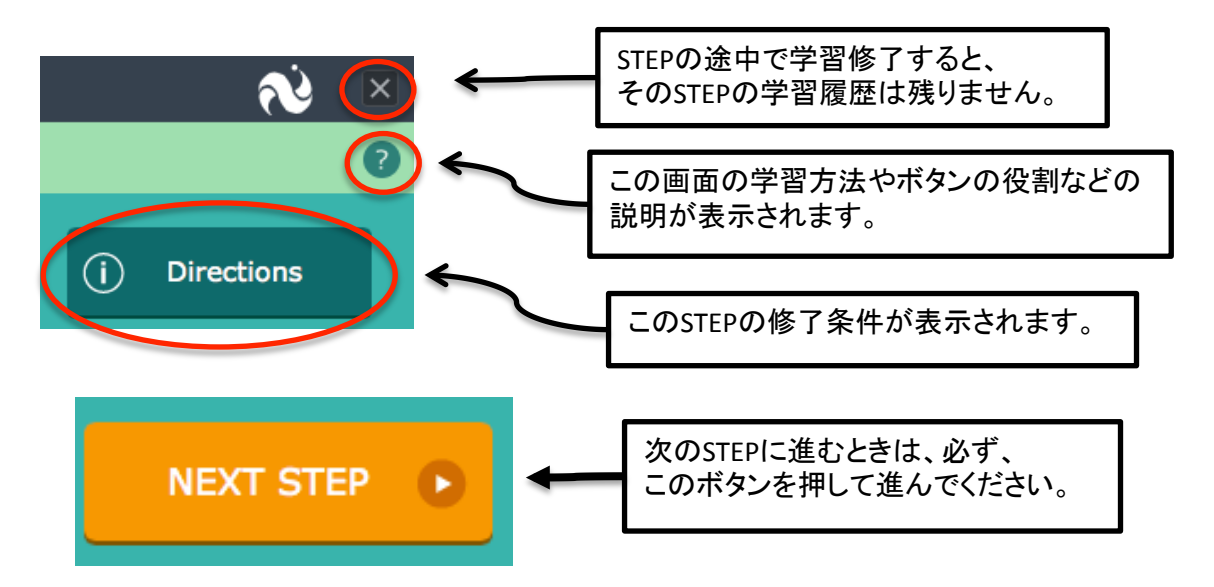

2. GOAL!!ボタンが出れば、ユニットの学習終了です。

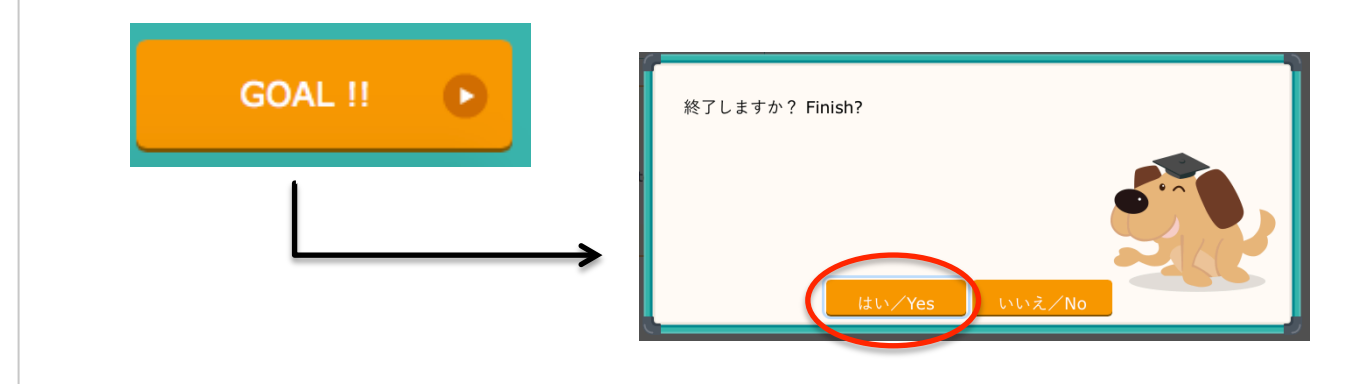

3. 学習履歴の確認をしましょう。

| 学習 / Units     |               |                     |                        |                |                              |                          |                      |                                                |
|----------------|---------------|---------------------|------------------------|----------------|------------------------------|--------------------------|----------------------|------------------------------------------------|
| 19件中 1~19      | 件目            |                     |                        |                |                              |                          |                      |                                                |
| ユニット<br>/ Unit | タイトル / Title  | 種別 /<br>Type        | 学習開始日時<br>/ Date ▼     | 学習時間<br>/ Time | 修了ステップ数 /<br>Completed Steps | ステータス<br>/ Status        | 詳細表示<br>/<br>Details | 修了ステップ数<br>とステータス、<br>学習開始日時<br>を確認してくだ<br>さい。 |
| U001           | UNIT001 虹は何色? | ライティング<br>/ Writing | 2016/10/27<br>12:49:59 | 0:09:38        | 3                            | 修了 /<br>Completed        | 0                    |                                                |
| U001           | UNIT001 虹は何色? | ライティング<br>/ Writing | 2016/10/27<br>12:42:22 | 0:02:14        | 1                            | 学習中 / In<br>progress     | 0                    |                                                |
| U001           | UNIT001 虹は何色? | ライティング<br>/ Writing | 2016/10/27<br>12:36:27 | 0:00:00        | 0                            | 参照のみ /<br>Only<br>opened | 0                    |                                                |
|                |               |                     |                        |                |                              |                          |                      |                                                |